# ANLEITUNG HOBBY PARTNERCENTER (HPC)

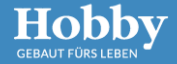

### Inhalt

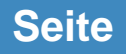

- Anmeldung
- Abmeldung

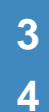

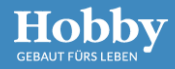

# ANMELDUNG

#### HPC.HOBBY-CARAVAN.DE

- 1. Folgenden Link aufrufen: hpc.hobby-caravan.de (ohne www.)
- 2. Anschließend tragen Sie Ihre entsprechenden **Anmeldedaten** ein.
- 3. Das Feld **"Benutzername"** muss nur gefüllt werden, wenn Sie sich nicht mit dem Hauptbenutzer anmelden.

### LOGIN-BEREICH

| Hobby                            | Kontakt                  |          |
|----------------------------------|--------------------------|----------|
|                                  | ANMELDUNG                |          |
|                                  | Kundennummer*            |          |
| DE EN                            |                          |          |
|                                  | Benutzername             |          |
| > AGB                            |                          |          |
| > Impressum                      | Passwort*                |          |
| > Datenschutz<br>> Hobby Website |                          |          |
|                                  | *Pflichtfelder           |          |
|                                  |                          |          |
|                                  |                          | Anmelden |
|                                  | > Passwort vergessen     |          |
|                                  | > Hinweise zur Anmeldung |          |
|                                  | <u>&gt; Kontakt</u>      |          |
|                                  |                          |          |

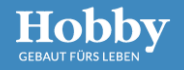

# ABMELDUNG

- Über den "Hauptbenutzer" kann sich abgemeldet werden.
- Anschließend erscheint wieder die Anmeldemaske.

### LOGOUT-BEREICH

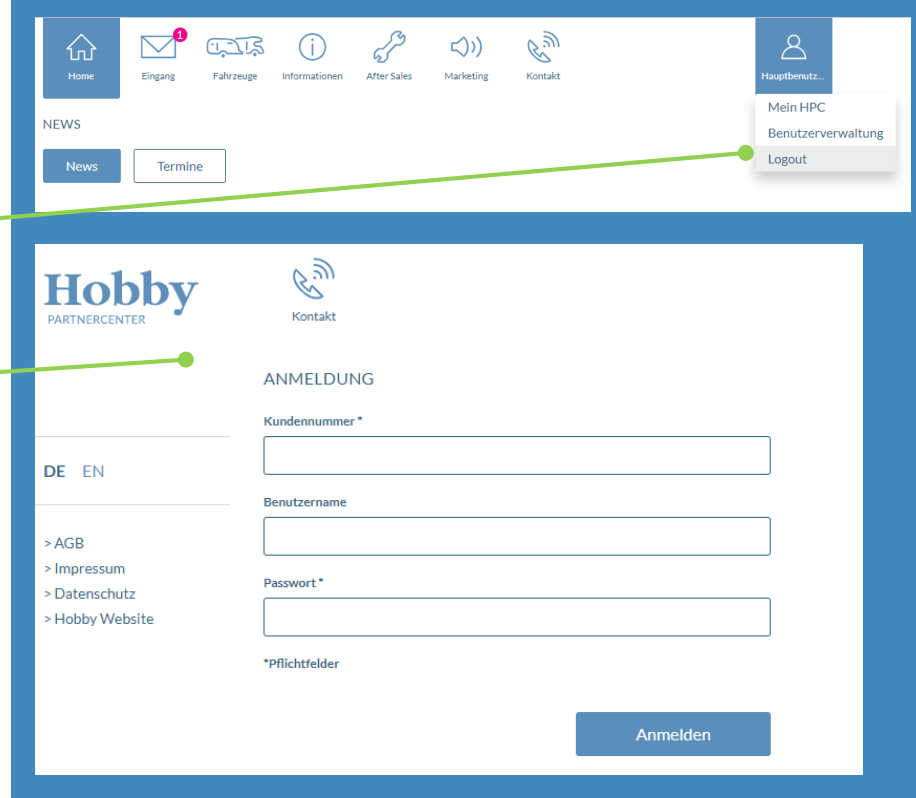

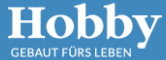